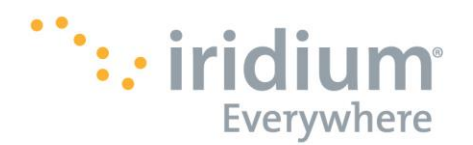

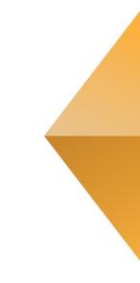

# **Iridium Direct Internet**

# Powered by Riverbed<sup>®</sup> SteelHead<sup>™</sup> Mobile

# Install Guide for Windows® 7 & 8.1 and Mac OS X®

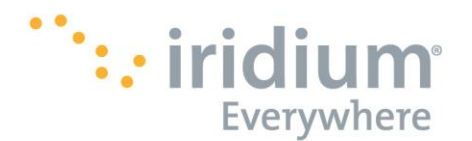

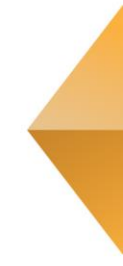

### Notice

#### Export Compliance:

This product is controlled by the export laws and regulations of the United States of America. The U.S. Government may restrict the export or re-export of this product to certain individuals and/or destinations. For further information, contact the U.S. Department of Commerce, Bureau of Industry and Security or visit www.bis.doc.gov.

#### Legal Notices

This Install Guide provides user information and is provided "as is." Iridium Satellite LLC and its affiliated companies, directors, officers, employees, agents, trustees or consultants ("Iridium") assume no responsibility for any typographical, technical, content or other inaccuracies in this Install Guide. Iridium reserves the right to revise this Install Guide or withdraw it at any time without prior notice. You can find the current version of this Install Guide at www.iridium.com.

IRIDIUM MAKES NO REPRESENTATIONS, GUARANTEES, CONDITIONS OR WARRANTIES, EITHER EXPRESS OR IMPLIED, INCLUDING WITHOUT LIMITATION, ANY IMPLIED REPRESENTATIONS. GUARANTEES, CONDITIONS OR WARRANTIES OF MERCHANTABILITY AND FITNESS FOR A PARTICULAR PURPOSE, NONINFRINGEMENT, SATISFACTORY QUALITY, NON-INTERFERENCE, ACCURACY OF INFORMATIONAL CONTENT, OR ARISING FROM A COURSE OF DEALING, LAW, USAGE, OR TRADE PRACTICE, USE, OR RELATED TO THE PERFORMANCE OR NONPERFORMANCE OF ANY PRODUCTS, ACCESSORIES, FACILITIES, SERVICES OR USER INFORMATION, EXCEPT AS EXPRESSLY STATED IN THE LIMITED WARRANTY. ANY OTHER STANDARDS OF PERFORMANCE, GUARANTEES, CONDITIONS AND WARRANTIES ARE HEREBY EXPRESSLY EXCLUDED AND DISCLAIMED TO THE FULLEST EXTENT PERMITTED BY LAW. THIS DISCLAIMER AND EXCLUSION SHALL APPLY EVEN IF THE EXPRESS LIMITED WARRANTY PROVIDED IN THE IRIDIUM DIRECT INTERNET INSTALL GUIDE FAILS OF ITS ESSENTIAL PURPOSE. FURTHER, THE LIMITED WARRANTY COVERS RIVERBED STEELHEAD MOBILE (INCLUDING HARDWARE, SOFTWARE AND/OR FIRMWARE) AND ACCESSORIES ONLY, AND NO WARRANTY IS MADE AS TO USER INFORMATION AND/ OR COVERAGE, AVAILABILITY OR GRADE OF SERVICE PROVIDED BY IRIDIUM SEPARATELY FOR IRIDIUM SATELLITE SERVICES. IN NO EVENT SHALL IRIDIUM BE LIABLE, WHETHER IN CONTRACT OR TORT OR ANY OTHER LEGAL THEORY, INCLUDING WITHOUT LIMITATION STRICT LIABILITY, GROSS NEGLIGENCE OR NEGLIGENCE, OR IMPLIED WARRANTY, FOR ANY DAMAGES IN EXCESS OF THE PURCHASE PRICE OF RIVERBED STEELHEAD MOBILE (INCLUDING HARDWARE, SOFTWARE AND/OR FIRMWARE) AND/OR ACCESSORIES AND/OR THE COST OF IRIDIUM SATELLITE SERVICES PROVIDED. NOR SHALL IRIDIUM BE LIABLE FOR ANY DIRECT. INDIRECT. INCIDENTAL. SPECIAL. CONSEQUENTIAL, OR PUNITIVE DAMAGES OF ANY KIND, OR LOSS OF REVENUE OR PROFITS, LOSS OF BUSINESS, LOSS OF PRIVACY, LOSS OF USE, LOSS OF TIME OR INCONVENIENCE, LOSS OF INFORMATION OR DATA, SOFTWARE OR APPLICATIONS OR OTHER FINANCIAL LOSS CAUSED BY RIVERBED STEELHEAD MOBILE (INCLUDING HARDWARE, SOFTWARE AND/ OR FIRMWARE) AND/OR ACCESSORIES AND/OR THE IRIDIUM SATELLITE SERVICES, OR ARISING OUT OF OR IN CONNECTION WITH THE ABILITY OR INABILITY TO USE RIVERBED STEELHEAD MOBILE (INCLUDING HARDWARE, SOFTWARE AND/OR FIRMWARE) AND/OR ACCESSORIES AND/OR THE IRIDIUM SATELLITE SERVICES, TO THE FULLEST EXTENT THESE DAMAGES MAY BE DISCLAIMED BY LAW

Iridium Satellite LLC

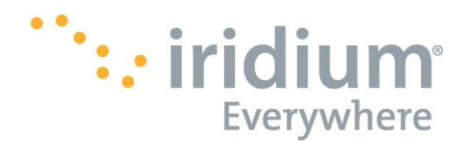

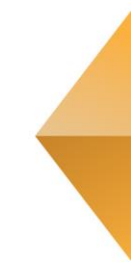

# AND REGARDLESS OF WHETHER IRIDIUM WAS ADVISED OF THE POSSIBILITIES OF SUCH DAMAGES.

#### Third Party Information

This Install Guide might refer to third party sources of information, hardware or software, products or services and/or third party web sites ("third party information"). Iridium does not control, and is not responsible for, any third party information, including without limitation the content, accuracy, copyright compliance, compatibility, performance, trustworthiness, legality, decency, links, or any other aspect of third party information. The inclusion of such third party information does not imply endorsement by Iridium of the third party information.

ANY THIRD PARTY INFORMATION THAT IS PROVIDED WITH IRIDIUM'S FACILITIES, SERVICES, PRODUCTS OR USER INFORMATION IS PROVIDED "AS IS." IRIDIUM MAKES NO REPRESENTATIONS, GUARANTEES OR WARRANTIES IN RELATION TO THIRD PARTY INFORMATION AND IRIDIUM SHALL NOT BE LIABLE FOR ANY LOSSES, DAMAGES, LIABILITIES, JUDGMENTS, FINES, AMOUNTS PAID IN SETTLEMENT, EXPENSES

OR COSTS OF DEFENSE SUSTAINED IN RELATION TO ANY SUCH THIRD PARTY INFORMATION.

#### Intellectual Property, Trade Secret, Proprietary or Copyrighted Information

To protect Iridium proprietary and confidential information and/or trade secrets, this Install Guide may describe some aspects of Iridium technology in generalized terms. Iridium products may include copyrighted Iridium and third party software. Any such copyrighted software contained in Iridium products may not be modified, reverse engineered, distributed or reproduced in any manner to the extent provided by law. The purchase of any Iridium products shall not be deemed to grant either directly or by implication or otherwise, any license under copyrights, patents, or patent applications of Iridium or any third party software provider, except for the normal, nonexclusive, royalty free license to use that arises by operation of law in the sale of a product.

### **Content Copyright**

You are exclusively responsible for the use of Riverbed SteelHead Mobile, including proper use of third party copyrighted materials. If you violate these terms you agree to defend, indemnify and hold Iridium harmless with respect to any claims or actions by third parties related to your improper use of copyrighted materials and to pay all costs, damages, fines and other amounts incurred by Iridium, or on its behalf, in the defense of any such claims or actions.

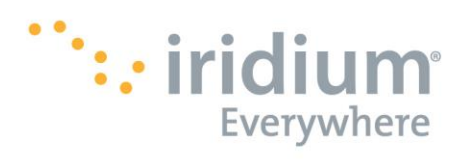

# **Table of Contents**

| Α.         | Overview                                          | 5 -  |
|------------|---------------------------------------------------|------|
| В.         | Important Considerations                          | 5 -  |
| C.         | Windows 7 Setup                                   | 6 -  |
| *          | Install Riverbed® SteelHead™ Mobile on a computer | 6 -  |
| *          | Uninstall Riverbed SteelHead Mobile on a computer | 11 - |
| D.         | Windows 8.1 Setup                                 | 12 - |
| *          | Install Riverbed® SteelHead™ Mobile on a computer | 12 - |
| *          | Uninstall Riverbed SteelHead Mobile on a computer | 18 - |
| <b>E</b> . | Mac OS X Setup                                    | 19 - |
| *          | Install Riverbed® SteelHead™ Mobile on a computer | 19 - |
| *          | Uninstall Riverbed SteelHead Mobile on a computer | 24 - |

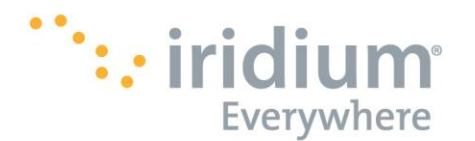

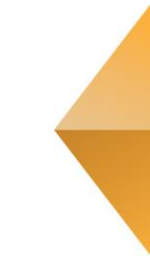

### A. Overview

Iridium's Direct Internet Service allows customers to connect directly to the Internet via the Iridium gateway. While users are not required to load any special software onto their computer to connect, they will find additional compression and speed benefits from installing the Riverbed SteelHead Mobile ("Riverbed"). However, the service utilizes standard dial-up networking and has been shown to work with a variety of operating systems. This documentation provides complete instructions on use.

The Iridium Direct Internet service is provided by the Riverbed software application and run through a Riverbed® Controller at the Iridium gateway. The application provides data reduction and acceleration for faster browsing using your Iridium phone as an Internet modem.

### **B.** Important Instructions

- You should have your handset connected to the computer with the handset's data cable.
- You should have already installed the VCOMPORT driver for your handset.
- Occasionally, dialogs can open behind other open windows. If you have been on one step longer than 2 minutes, check behind any open windows to see if the next step is waiting behind it.
- Operating Systems Supported by SteelHead Mobile Version 4.7: Windows 7 (32 & 64 bit), Windows 8 (32 & 64 bit), 8.1 (64 bit), Mac OSX 10.8, 10.9 and 10.10
- Newer computer applications (i.e. Google Chrome, Apple Safari, Adobe products, etc.) will run updates in the background of the application attempting to connect to the internet. This will make your data connection slower and we recommend turning off Auto-Updates for all applications that connect to the internet to improve your data speeds.
- Prior to installation if you have the Direct Internet Client for Version 3 (Slip Stream) installed on your computer please uninstall.
- It is recommended that customers use a commercial FTP client such as Filezilla or WinSCP for file transfers.
- It is recommended to terminate all RUDICS connections prior to installing the new Direct Internet software.
- Please perform a restart of your computer after installing the new software.

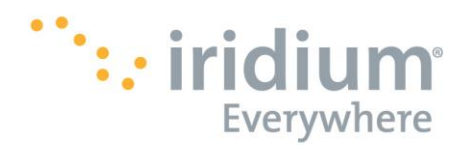

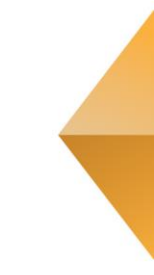

### C. Windows 7 Setup

### Install Riverbed<sup>®</sup> SteelHead<sup>™</sup> Mobile on a computer

- 1) Launch the TSC64-SteelheadMobile.msi
- 2) Click Run

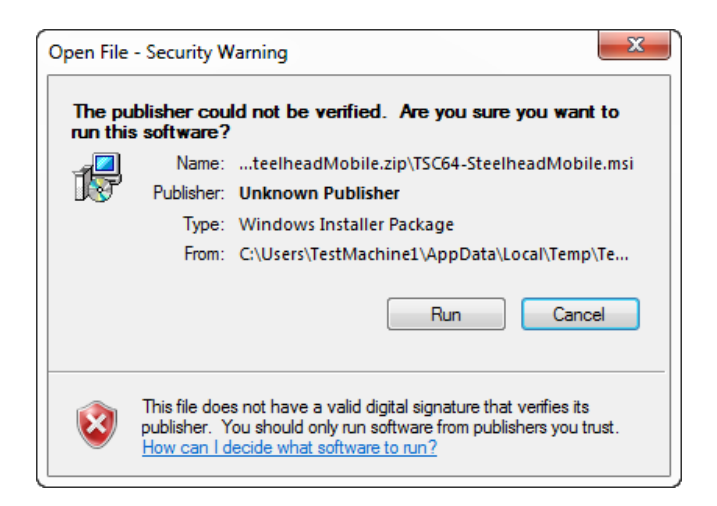

3) Once the Riverbed SteelHead Mobile Setup Window appears, click Next >

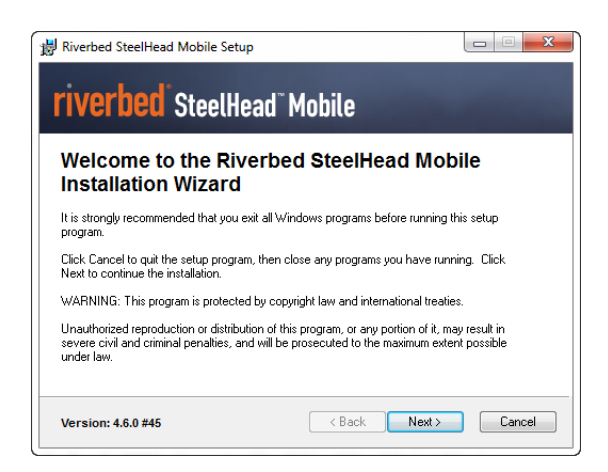

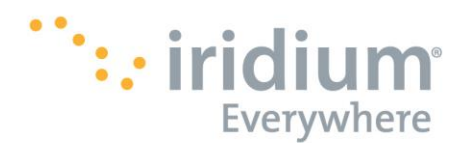

4) Read the agreement and then click the "I accept the license agreement" radio button, the first option, then click *Next* >

| License Agreement                                                                                                    | · · · · · · · · · · · · · · · · · · ·                                                                                                    |   |
|----------------------------------------------------------------------------------------------------|----------------------------------------------------------------------------------------------------|---|
| You must agree with th                                                                                                    | e license agreement below to proceed.                                                                                                    |   |
| Riverbed End Us                                                                                                    | er License Agreement                                                                                                    | * |
| IMPORTANT: PLEA<br>THE RIVERBED TH<br>("PRODUCT") THA<br>("AGREEMENT").<br>USING THE PRODU<br>REPRESENT ("LIC<br>BE BOUND BY AND<br>WITH RIVERBED.<br>AGREE TO ALL OF | SE READ BEFORE INSTALLATION OR USE OF<br>CCHNOLOGY, INC. ("RIVERBED") PRODUCT<br>IT ACCOMPANIES THIS LICENSE AGREEMENT<br>BY DOWNLOADING, INSTALLING OR IN ANY WAY<br>CCT, THE ENTITY OR COMPANY THAT YOU<br>TEMSEE") IS UNCONDITIONALLY CONSENTING TO<br>IS BECOMING A PARTY TO THIS AGREEMENT<br>IF LICENSEE DOES NOT UNCONDITIONALLY<br>THE TERMS OF THIS AGREEMENT, DOWNLOAD, |   |
|                                                                                                    | <ul> <li>I accept the license agreement</li> <li>I do not accept the license agreement</li> </ul>                                                                                                    |   |
|                                                                                                    | Contraction Contraction                                                                                                    |   |

5) Confirm that the destination folder is appropriate, then click *Next* >. If the destination folder is inappropriate, then click *Browse* >. Choose the appropriate folder from the menu, click *Ok* >, then click *Next* >.

| Destination Folder                          |                                    | _                           |
|---------------------------------------------|------------------------------------|-----------------------------|
| Select the folder where the appl            | ication will be installed.         | 0                           |
| The installer will install the file         | s for Riverbed SteelHead Mobile    | e in the following folder.  |
| To install into a different folde           | er, click the Browse button, and s | select another folder.      |
| You can choose not to install<br>installer. | Riverbed SteelHead Mobile by       | clicking Cancel to exit the |
| Dectination Folder                          |                                    |                             |
| Distributed Folder                          |                                    |                             |
| C:\Program Files (x86)\Riv                  | erbed\Steelhead Mobile\            | Browse                      |
| C:\Program Files (x86)\Rive                 | erbed\Steelhead Mobile\            | Browse                      |
| C:\Program Files (x86)\Riv                  | erbed\Steelhead Mobile\            | Browse                      |

6) Choose your desired Installation type from the radio menu, click Next >.

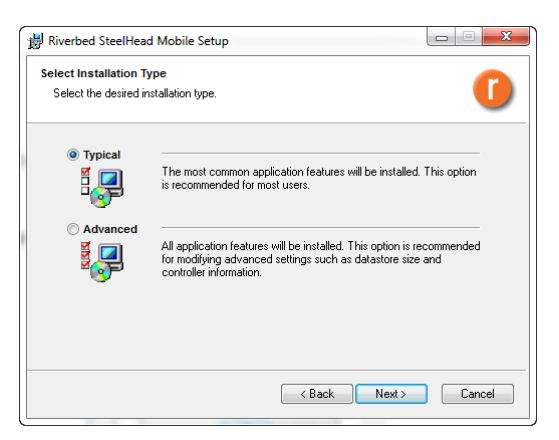

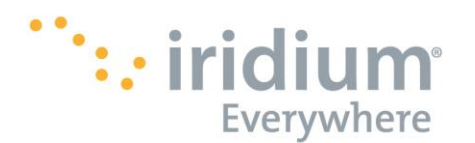

- Typical Installation
  - Jump to Step 7.
- Advanced Installation
  - Confirm that the destination folder is appropriate, then click *Next* >. If the Datastore folder is inappropriate, then click *Browse* >. Choose the appropriate folder from the menu, click *Ok* >, then click *Next* >.

| SteelHead Mobile Re                 | source Allocation                           |        |
|-------------------------------------|---------------------------------------------|--------|
| The following inform                | ation is used by Riverbed SteelHead Mobile. | U      |
| Datastore Size:                     | 10 GB                                       | •      |
| Datastore Folder<br>C:\ProgramData\ | Riverbed\Steelhead_mobile\Datastore\        | Browse |
|                                     |                                             |        |
|                                     |                                             |        |

 Here you may choose to enter a *New* "Controller Network Information," *Delete* an unwanted one, or take no action and click *Next* >.

| 🛃 Riverbed SteelHead M                                                          | obile Setup                                                 |                                |            |
|---------------------------------------------------------------------------------|-------------------------------------------------------------|--------------------------------|------------|
| SteelCentral Controller<br>The following information<br>Controller connections. | for SteelHead Mobile Settin<br>is used by Riverbed SteelHea | ngs<br>d Mobile for setting up | 0          |
| Enter Controller Network                                                        | Information<br>Delete                                       |                                |            |
| Hostname/IP                                                                     | Port                                                        |                                |            |
| 10.32.25.57                                                                     | 7870                                                        |                                | Up<br>Down |
| 🔲 Use Random Order                                                              | ng of Controllers when Connect                              | ing                            |            |
|                                                                                 | < B                                                         | ack Next >                     | Cancel     |

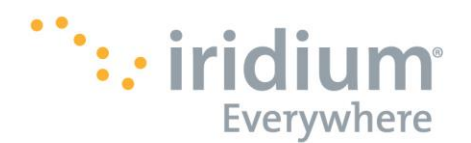

• To create a New Hostname: Click on *New*. Enter a "Controller Hostname" and then click *Ok*.

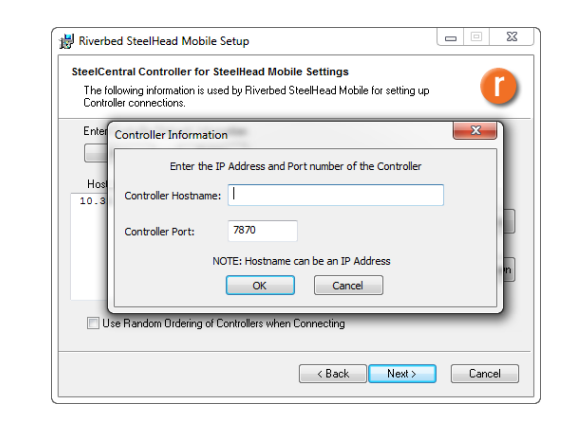

• To Delete an unwanted Hostname: Highlight a Hostname/IP line item. Click on *Delete*.

| SteelCentral Controller<br>The following information<br>Controller connections. | for SteelHead Mobile Settings<br>is used by Riverbed SteelHead Mobile for set | ing up 🚺 |
|---------------------------------------------------------------------------------|-------------------------------------------------------------------------------|----------|
| Enter Controller Network                                                        | Information<br>Delete                                                         |          |
| Hostname/IP                                                                     | Port                                                                          |          |
| 10.32.25.57                                                                     | 7870                                                                          |          |
|                                                                                 |                                                                               | Up       |
|                                                                                 |                                                                               | Down     |
| 🔲 Use Random Orderi                                                             | ng of Controllers when Connecting                                             |          |
|                                                                                 |                                                                               |          |

7) You may choose to select all, just one, or both options of shortcuts for the installed Riverbed

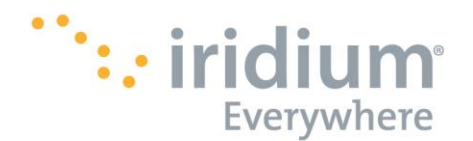

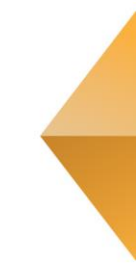

| Riverbed SteelHead Mobile Setup                                                    |                  |
|------------------------------------------------------------------------------------|------------------|
| Ready to Install the Application<br>Click Next to begin installation.              | 0                |
| Click the Back button to reenter the installation information or click the wizard. | k Cancel to exit |
| 📝 Desktop Icon                                                                     |                  |
| V Start Menu Icon                                                                  |                  |
|                                                                                    |                  |
|                                                                                    |                  |
|                                                                                    |                  |
| K Back                                                                             | Next > Cancel    |

8) If User Account Control is enabled this window will appear, click Yes

| 😗 User | Account Control                             | <b>.</b>                                                                            |
|--------|---------------------------------------------|-------------------------------------------------------------------------------------|
| ۲      | Do you want<br>unknown pul                  | to allow the following program from an<br>olisher to make changes to this computer? |
|        | Program name:<br>Publisher:<br>File origin: | Iridium Direct Internet v3.2 Installer.exe<br><b>Unknown</b><br>Network drive       |
| 🕑 si   | how details                                 | Yes No                                                                              |
|        |                                             | Change when these notifications appear                                              |

9) This window shows the updating of sequencing and file copying for the Riverbed software on your system. If you need to stop this progression, then click *Cancel*.

| pdating System                                          |                            |                         |           |
|---------------------------------------------------------|----------------------------|-------------------------|-----------|
| Please wait while the insta<br>may take several minutes | llation wizard installs Ri | verbed SteelHead Mobile | e. This 🚺 |
| Initializing Exec                                       | ution Sequence             |                         |           |
|                                                         |                            |                         |           |
|                                                         |                            |                         |           |
|                                                         |                            |                         |           |
|                                                         |                            |                         |           |
|                                                         |                            |                         |           |
|                                                         |                            |                         |           |

10) Once the System Update has completed, this window will appear. Click Finish.

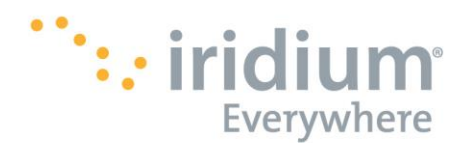

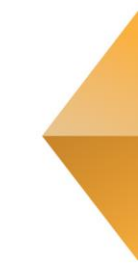

| 影 Riverbed SteelHead Mobile Setup                  | Mohile        |        |
|----------------------------------------------------|---------------|--------|
| Riverbed SteelHead Mo<br>successfully installed.   | bile has been |        |
| Click the Finish button to exit this installation. |               |        |
|                                                    |               |        |
|                                                    | < Back Finish | Cancel |

### **Solution** Uninstall Riverbed SteelHead Mobile on a computer

1) To Uninstall the Riverbed SteelHead Mobile application from your computer click the **Start** button (or navigate to the **Start** screen) and click **All Programs.** 

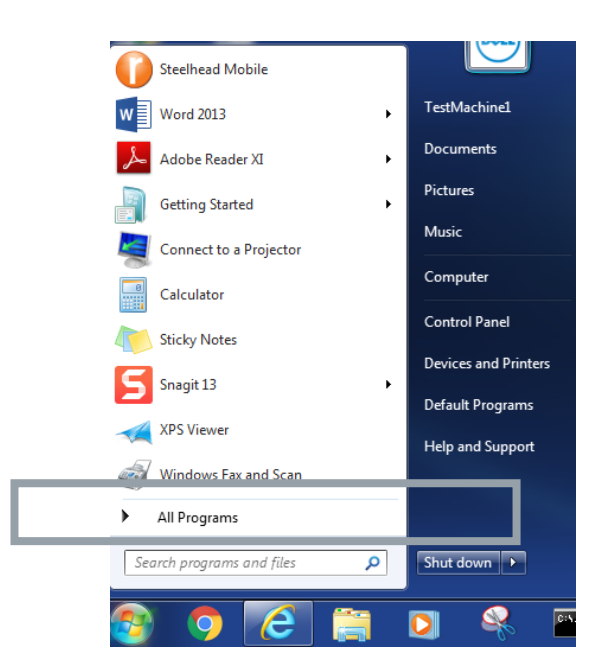

2) Click on the **SteelHead Mobile** application, then click **Uninstall SteelHead Mobile.** 

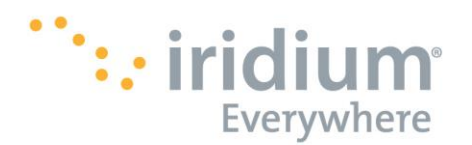

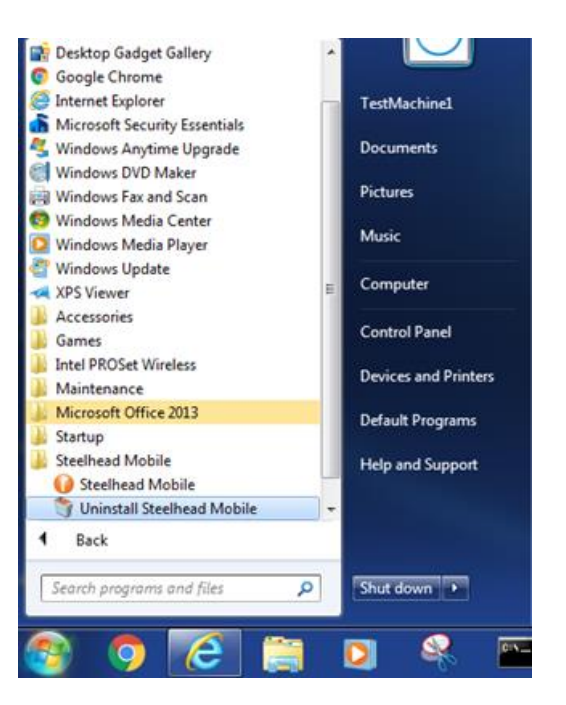

### D. Windows 8.1 Setup

During any of the following steps you may be required several times to approve access by Windows UAC (User Account Control). When prompted, choose Allow.

### Install Riverbed<sup>®</sup> SteelHead<sup>™</sup> Mobile on a computer.

- 1) Launch the TSC64-SteelheadMobile.msi
- 2) A Windows message claiming to have prevented an unknown application from running on your computer will appear. Click *More* and then click *Run Anyway* >
- 3) Once the Riverbed SteelHead Mobile Setup Window appears, click Next >

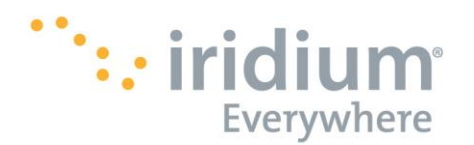

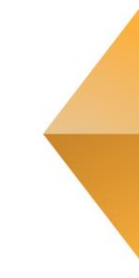

| Iverne                              | U Steelf                                    | iead M                           | lodile                              |                                      |                       |
|-------------------------------------|---------------------------------------------|----------------------------------|-------------------------------------|--------------------------------------|-----------------------|
| Welcom<br>Installati                | e to the Ri<br>on Wizaro                    | iverbec<br>d                     | d SteelHe                           | ad Mobi                              | le                    |
| It is strongly reco<br>program.     | immended that yo                            | u exit all Wind                  | dows programs b                     | efore running thi                    | s setup               |
| Click Cancel to<br>Next to continue | uit the setup prog<br>the installation.     | gram, then clo                   | se any programs                     | you have runnir                      | ng. Click             |
| WARNING: Thi                        | program is protec                           | cted by copyri                   | ight law and inter                  | national treaties.                   |                       |
| Unauthorized re<br>severe civil and | production or distri<br>criminal penalties, | ibution of this<br>and will be p | program, or any<br>rosecuted to the | portion of it, may<br>maximum extent | result in<br>possible |

4) Read the agreement and then click the "I accept the license agreement" radio button, the first option, then click *Next* >

| 5                                                                                               | Riv                                                                                                    | erbed Stee                                                                                                    | IHead Mo                                                                                                    | bile Setup                                                                                                    |                                                                                    | _                                                   |             |
|-------------------------------------------------------------------------------------------------|----------------------------------------------------------------------------------------------------|----------------------------------------------------------------------------------------------------|----------------------------------------------------------------------------------------------------|----------------------------------------------------------------------------------------------------|------------------------------------------------------------------------------------|-----------------------------------------------------|-------------|
| License Ag<br>You must                                                                          | greement<br>agree with the lice                                                                                                    | inse agreemen                                                                                                  | t below to proc                                                                                                  | eed.                                                                                                    |                                                                                    |                                                     | ľ           |
| Riverbe                                                                                         | d End User                                                                                                    | License /                                                                                                    | Agreement                                                                                                    |                                                                                                    |                                                                                    |                                                     | ^           |
| IMPORTA<br>THE RIV<br>("PRODU<br>("AGREE<br>USING T<br>REPRESE<br>BE BOUN<br>WITH RI<br>AGREE T | NT: PLEASE<br>ERBED TECHN<br>(CT") THAT A<br>MENT"). BY<br>HE PRODUCT,<br>(NT ("LICENS<br>ID BY AND IS<br>VERBED. IF<br>YO ALL OF TH | READ BEFO<br>OLOGY, IN<br>CCOMPANIE<br>DOWNLOAD<br>THE ENTI<br>SEE") IS U<br>BECOMING<br>LICENSEE<br>E TERMS ( | ORE INSTA<br>NC. ("RIV<br>35 THIS L<br>ING, INST<br>ITY OR CO<br>JNCONDITI<br>J A PARTY<br>DOES NOT<br>DF THIS A | LLATION O<br>ERBED") P<br>ICENSE AG<br>ALLING OR<br>MPANY THA<br>ONALLY CO<br>TO THIS<br>UNCONDIT<br>GREEMENT, | R USE<br>RODUCT<br>REEMEN<br>IN AN<br>T YOU<br>NSENTI<br>AGREEM<br>IONALL<br>DOWNL | OF<br>IT<br>IY WAY<br>ING TO<br>IENT<br>.Y<br>.OAD, | 2<br>><br>~ |
|                                                                                                 |                                                                                                    | ● I accept th<br>○ I do not ac                                                                                 | e license agre<br>cept the licens                                                                                | ement<br>e agreement                                                                                           |                                                                                    |                                                     |             |
|                                                                                                 |                                                                                                    |                                                                                                    |                                                                                                    |                                                                                                    |                                                                                    |                                                     |             |

5) Confirm that the destination folder is appropriate, then click *Next* >. If the destination folder is inappropriate, then click *Browse* >. Choose the appropriate folder from the menu, click *Ok* >, then click *Next* >.

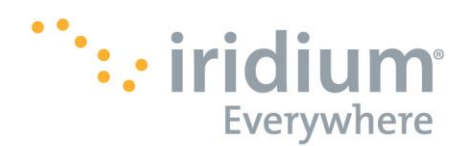

| <b>;</b>                       | Riverbed SteelHead Mobile Setup 🗕 🗖                                                 |
|--------------------------------|-------------------------------------------------------------------------------------|
| Destination F<br>Select the fi | older<br>Jolder where the application will be installed.                            |
| The insta                      | Iller will install the files for Riverbed SteelHead Mobile in the following folder. |
| To install                     | into a different folder, click the Browse button, and select another folder.        |
| You can<br>installer.          | choose not to install Riverbed SteelHead Mobile by clicking Cancel to exit the      |
| Destina                        | tion Folder                                                                         |
| Destina<br>C:\Pro              | tion Folder<br>gram Files (x86)\Riverbed\Steelhead Mobile\ Browse                   |

6) Choose your desired Installation type from the radio menu, click Next >.

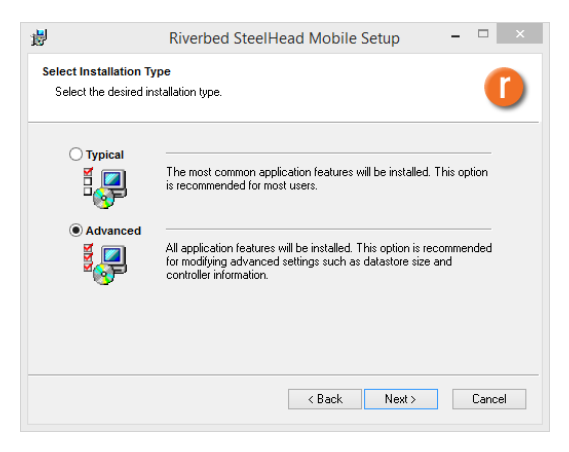

- Typical Installation
  - $\circ$   $\,$  Jump to Step 7.

• Advanced Installation

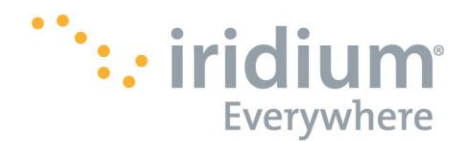

Confirm that the destination folder is appropriate, then click *Next* >. If the Datastore folder is inappropriate, then click *Browse* >. Choose the appropriate folder from the menu, click *Ok* >, then click *Next* >.

| <b>#</b>    |                                       | Riverbed SteelHead Mobile Setup                                 | -      |        |
|-------------|---------------------------------------|-----------------------------------------------------------------|--------|--------|
| Steel<br>Th | Head Mobile Re<br>e following informa | source Allocation<br>tion is used by Riverbed SteelHead Mobile. |        | 0      |
|             | Datastore Size:                       | 10 GB                                                           | ~      |        |
|             | Datastore Folder<br>C:\ProgramData\   | Riverbed\Steelhead_mobile\Datastore\                            | Browse |        |
|             |                                       |                                                                 |        |        |
|             |                                       | < Back Nex                                                      | b      | Cancel |

 Here you may choose to enter a New "Controller Network Information," Delete an unwanted one, or take no action and click Next >.

| 谩                                                               | Riverbed SteelHead Mobile Setup                                                                             | - |            |  |
|-----------------------------------------------------------------|----------------------------------------------------------------------------------------------------|---|------------|--|
| SteelCentral Contr<br>The following infor<br>Controller connect | roller for SteelHead Mobile Settings<br>mation is used by Riverbed SteelHead Mobile for setting up<br>ions. |   | 0          |  |
| Enter Controller Ne                                             | twork Information Delete                                                                                    |   |            |  |
| Hostname/IP                                                     | Port                                                                                                    |   |            |  |
| 10.32.25.57                                                     | 7870                                                                                                    |   | Up<br>Down |  |
| Use Random Ordering of Controllers when Connecting              |                                                                                                    |   |            |  |
|                                                                 | < Back Next >                                                                                               |   | Cancel     |  |

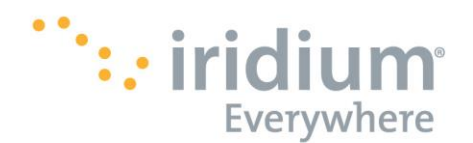

• To create a New Hostname: Click on *New*. Enter a "Controller Hostname" and then click *Ok*.

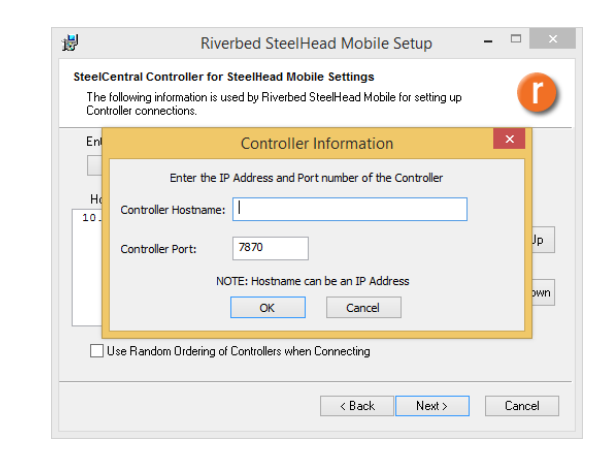

• To Delete an unwanted Hostname: Highlight a Hostname/IP line item. Click on *Delete*.

| The followin<br>Controller co | g information is used<br>nnections. | by Riverbed     | SteelHead Mob | ile for setting up | C    |
|-------------------------------|-------------------------------------|-----------------|---------------|--------------------|------|
| Enter Contro<br>New           | ller Network Informa<br>Delete      | ation           |               |                    |      |
| Hostname/                     | Р                                   |                 | Port          |                    |      |
| 10.32.25.                     | 57                                  |                 | 7870          |                    |      |
|                               |                                     |                 |               |                    | Up   |
|                               |                                     |                 |               |                    | Down |
| 🗌 Use Rai                     | ndom Ordering of Co                 | ontrollers when | n Connecting  |                    |      |

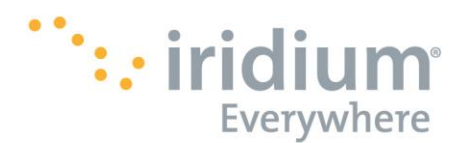

7) You may choose to select all, just one, or both options of shortcuts for the installed Riverbed.

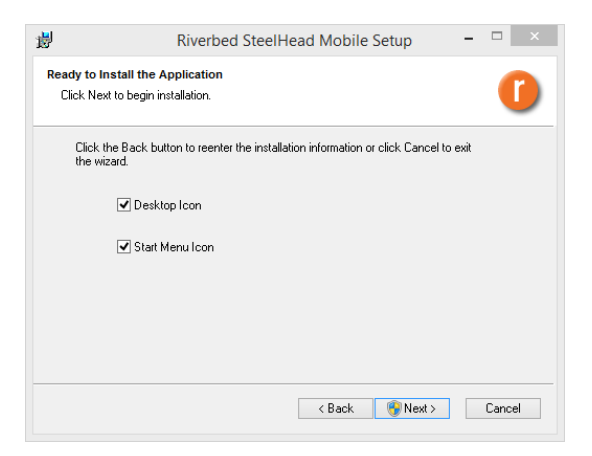

8) If User Account Control is enabled this window will appear, click Yes

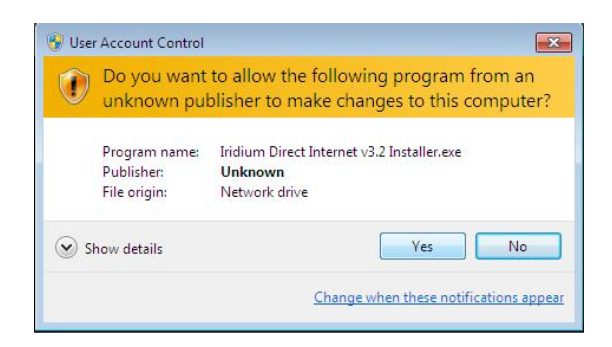

9) This window shows the updating of sequencing and file copying for the Riverbed software on your system. If you need to stop this progression, then click *Cancel*.

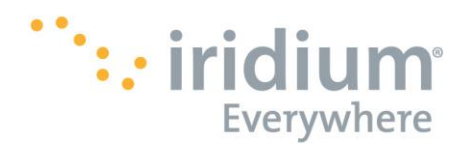

| 1                                   | Riverbed SteelHead Mobile Setup                                                                        | □ ×    |
|-------------------------------------|----------------------------------------------------------------------------------------------------|--------|
| Updating S<br>Please wa<br>may take | ystem<br>ait while the installation wizard installs Riverbed SteelHead Mobile. This<br>several minutes | 0      |
|                                     | Installing SteelHead Mobile network filter driver                                                      |        |
|                                     |                                                                                                    |        |
|                                     |                                                                                                    |        |
|                                     |                                                                                                    |        |
|                                     |                                                                                                    |        |
|                                     |                                                                                                    |        |
|                                     |                                                                                                    | Cancel |

10) Once the System Update has completed, this window will appear. Click Finish.

| <b>#</b>           | Riverbed SteelHead Mobile Setup 🛛 – 🗆 🗙          |
|--------------------|--------------------------------------------------|
| riverb             | ed <sup>°</sup> SteelHead <sup>°°</sup> Mobile   |
| Riverbe<br>success | d SteelHead Mobile has been<br>sfully installed. |
| Click the Finish   | ubutton to exit this installation.               |
|                    |                                                  |
|                    | < Back Finish Cancel                             |

### **Solution** Uninstall Riverbed SteelHead Mobile on a computer

 To Uninstall the Riverbed SteelHead Mobile application from your computer, navigate to the Apps window within the Start button and click Uninstall SteelHead Mobile.

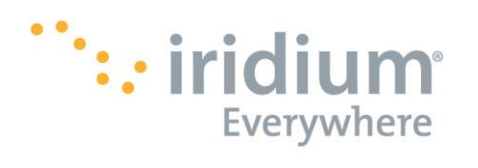

| Apps by name $\sim$          |                                  |                                |                       |
|------------------------------|----------------------------------|--------------------------------|-----------------------|
| Intel PROSet Wireless        |                                  |                                | Windows Accessories   |
| 💿 WiFi Administrator Tool    | Office 2013 Language Preferences | Spreadsheet Compare 2013       | Calculator            |
| WiFi Advanced Statistics     | Office 2013 Upload Center        | Telemetry Dashboard for Office | Character Map         |
| WiFi Event Viewer            | OneDrive for Business            | Telemetry Log for Office 2013  | Math Input Panel      |
| WiFi Manual Diagnostics      | N OneNote 2013                   | Word 2013                      | Notepad               |
| Microsoft Office 2013        | 0 ☑ Outlook 2013                 | Steelhead Mobile               | 🧭 Paint               |
| A access 2013                | P PowerPoint 2013                | Steelbead Mobile               | Remote Desktop Connec |
| Database Compare 2013        | P 🗊 Publisher 2013               | Uninstall Steelh ad Mobile     | Snipping Tool         |
| x I Excel 2013               | Send to OneNote 2013             | TechSmith                      | Sound Recorder        |
| I 🟳 InfoPath Designer 2013   | Skype for Business 2015          | Snagit 13                      | Steps Recorder        |
| ا الآلي InfoPath Filler 2013 | Skype for Business Recording M   | Snagit 13 Editor               | 5ticky Notes          |

## E. Mac OS X Setup

- Install Riverbed<sup>®</sup> SteelHead<sup>™</sup> Mobile on a computer.
  - 1) Launch the SteelheadMobile.mpkg

| <ul> <li></li> <li></li> </ul>                                                                                                    |            | SteelheadMobile        | Q Search |
|----------------------------------------------------------------------------------------------------|------------|------------------------|----------|
| Favorites           All My Files           Cloud Drive           Cloud Drive           Cloud Drive           Charles           Downloads           Downloads           Tage           And           Orange           Vallow           Green           Blue           Purple           Gray           All Tags | pockage um | Investigation m<br>big |          |

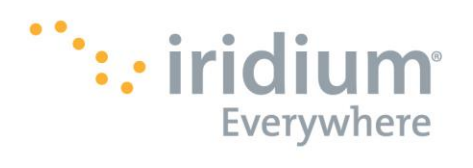

2) Users who have upgraded to Mac OS X El Capitan 10.11 or higher will see the following error message. Click *OK*.

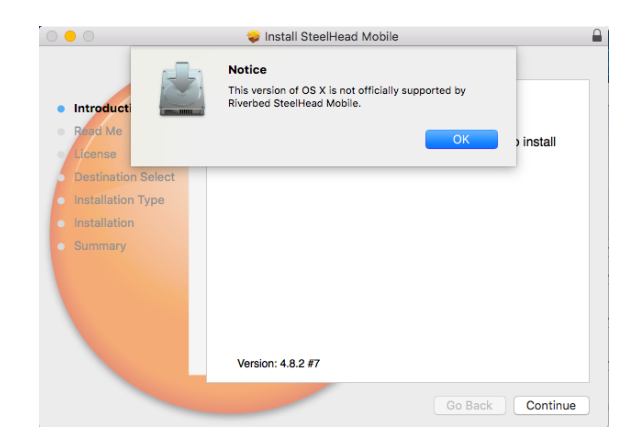

3) Once the Install SteelHead Mobile Window appears, click Continue.

|                                                                                                | Welcome to the SteelHead Mobile Installer                               |  |
|------------------------------------------------------------------------------------------------|-------------------------------------------------------------------------|--|
| <ul> <li>Introduction</li> <li>Read Me</li> <li>License</li> <li>Destination Select</li> </ul> | You will be guided through the steps necessary to install this software |  |
| <ul><li>Installation Type</li><li>Installation</li><li>Summary</li></ul>                       |                                                                         |  |
|                                                                                                | Version: 4.8.1 #3                                                       |  |
|                                                                                                | Volation. 4.0.1 #0                                                      |  |

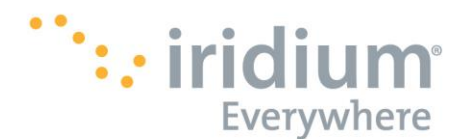

4) Read the message and agreement, print and/or save the information, and then click *Continue*.

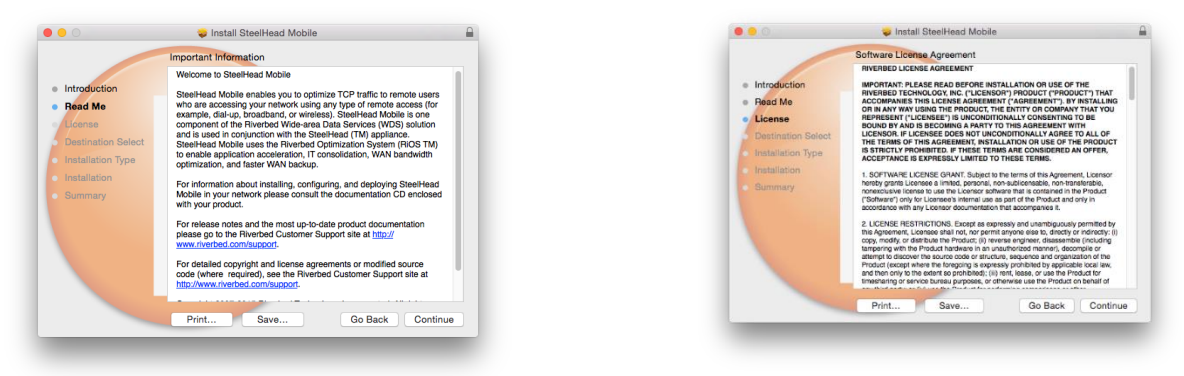

5) Click Agree

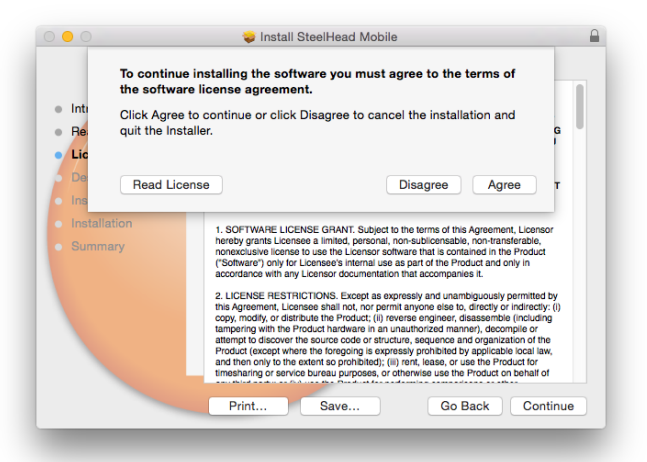

6) Confirm that the destination folder is appropriate, then click *Continue*. If the destination folder is inappropriate, then still click *Continue*. The following screen will allow you to change the Install Location.

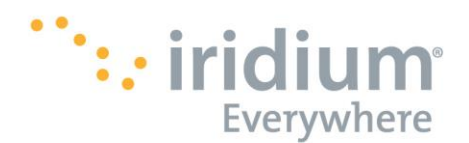

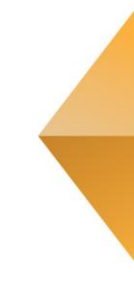

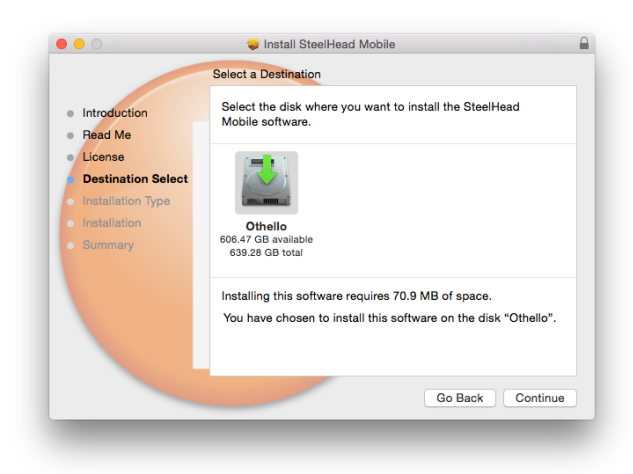

7) If the destination folder is appropriate, then click *Install*. If the destination folder is inappropriate, then click *Change Install Location* to choose a more appropriate location.

|                    | Standard Install on "Othello"                                     |
|--------------------|-------------------------------------------------------------------|
| Introduction       | This will take 70.9 MB of space on your computer.                 |
| Read Me            | Click Install to perform a standard installation of this software |
| License            | on the disk "Othello".                                            |
| Destination Select |                                                                   |
| Installation Type  |                                                                   |
| Installation       |                                                                   |
| Summary            |                                                                   |
|                    |                                                                   |
|                    |                                                                   |
|                    |                                                                   |
|                    |                                                                   |
|                    | Change Install Location                                           |
|                    |                                                                   |
|                    | Go Back Install                                                   |
|                    |                                                                   |

8) Enter the *Username* and *Password* connected to your computer's administration settings, then click *Install Software*.

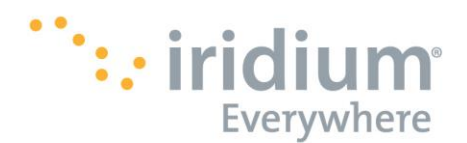

| Installer is trying to install new software. Type an administrator's name and password to allow this. |
|----------------------------------------------------------------------------------------------------|
| Username:                                                                                             |
| Password:                                                                                             |
| Cancel Install Software                                                                               |

9) The Installation will begin and will run through several screens that show the progress of the installation.

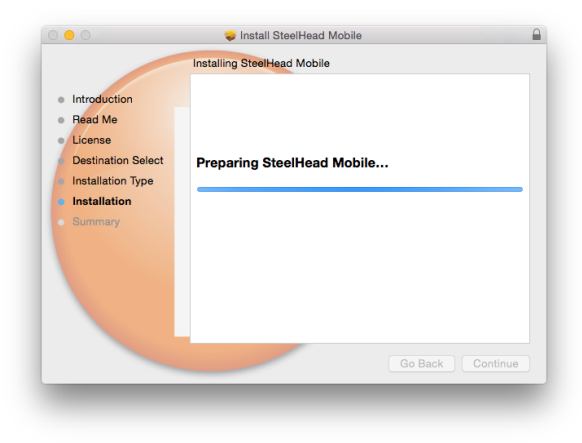

10) Once the Installation has completed, this window will appear. Click Close.

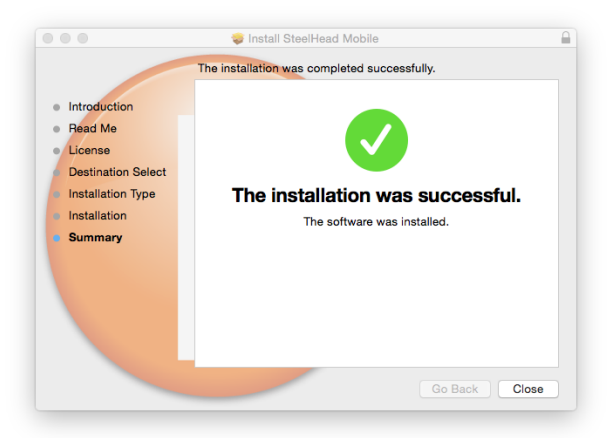

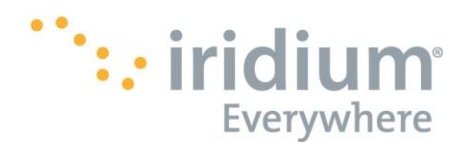

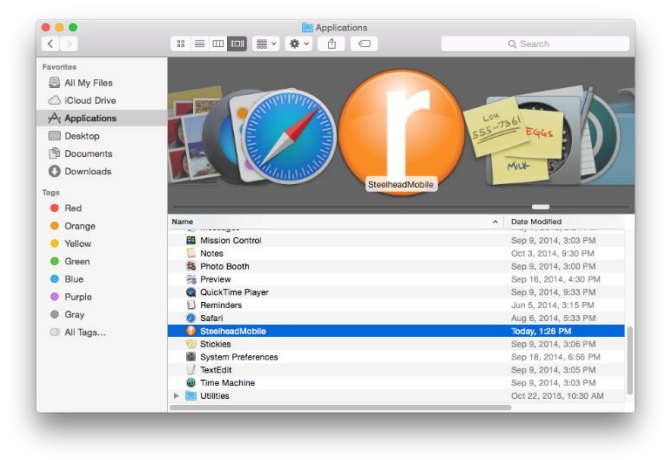

11) You will be able to find and launch the Riverbed client through your Applications folder.

- Uninstall Riverbed SteelHead Mobile on a computer
  - 1) To Uninstall the Riverbed SteelHead Mobile application from your computer rightclick the **Riverbed** icon in your **Applications** folder and click **Move to Trash**.

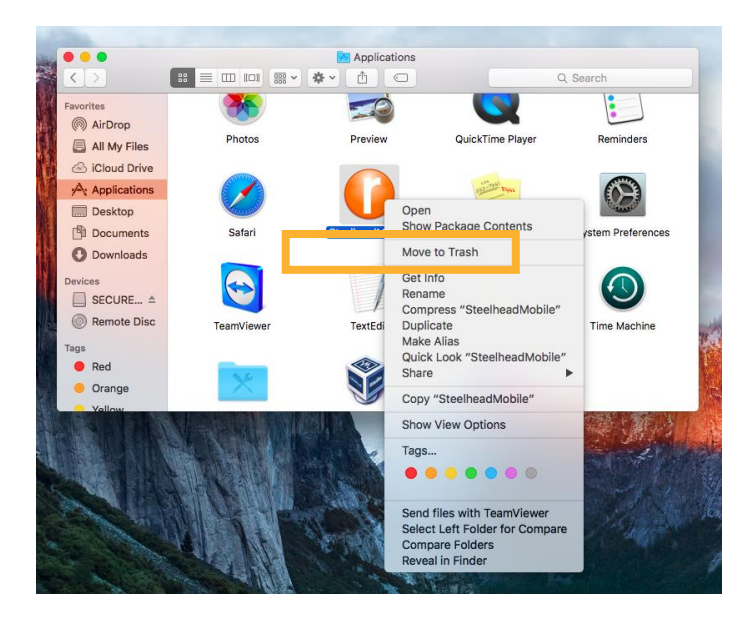